#### Schritt 1) Anmeldung am Gerät

Default IP = 192.168.0.2 User = admin Passwort = admin

#### Schritt 2) Firmware-Update

Bitte installieren Sie zuerst das aktuellste Firmware Update. Dieses finden Sie immer unter <u>https://support.cambiumnetworks.com/files</u> (kostenlose Registrierung notwendig)

Die Firmware für den Force180 finden Sie unter dem Reiter "ePMP 1000 Force /…/190/200SM". Die Dateiendung lautet **.tar.gz** 

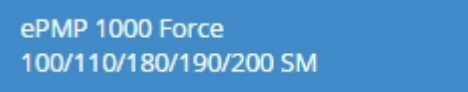

Die Firmware für den Force300 finden Sie unter dem Reiter "Force 300 SM". Die Dateiendung lautet **.img** 

Force 300 SM

Zum Installieren des Updates navigieren Sie zu TOOLS > SOFTWARE UPGRADE und laden sich dort mit der Schaltfläche BROWSE die Datei hoch. Mit UPGRADE starten Sie das Upgrade.

Nach erfolgreichem Upgrade muss ein Neustart durchgeführt werden.

| Cambium Networks<br>Force 300-16 | Seaf Subscriber Module                                                                              |
|----------------------------------|----------------------------------------------------------------------------------------------------|
| ♣ Status                         | Tools > Software Upgrade                                                                            |
| A Installation                   | Main Software                                                                                       |
| Configuration -                  | Hardware Version 5 GHz Force 300-16 Radio (ROW/ETSI)                                                |
| Monitor -                        | Software Version 4.4.1                                                                              |
| F Tools-                         | Software Version (Active Bank) 4.4.1                                                                |
| 10015                            | Software Version (Inactive Bank) 4.3.2-RC15                                                         |
| i Software Upgrade               | Firmware Version U-Boot IPQ40xx 2012.08.11 (Sep 17 2019 - 06:36:33)                                 |
| 🔁 Backup / Restore               | Upgrade Options 🛛 🔘 URL 🛞 Local File                                                                |
| Spectrum Analyzer                | Select File Browse NEU_eP MP-AC-v4.4.1.img                                                          |
| 💽 eAlign                         | Upgrade                                                                                             |
| 🝘 Wireless Link Test             | Warning: Please ensure that power to the device is not interrupted during a software upgrade. Power |
| () Watchdog                      | пленторовл нау свозе наят сопторовл ало телоет порегавие.                                           |
| Ping                             |                                                                                                    |
| Traceroute                       |                                                                                                    |

## Schritt 3) Radio-Konfiguration

Navigieren Sie zu CONFIGURATION > RADIO und stellen dort die im Screenshot gezeigten Werte ein (rot markiert).

| Configuration > Radio                  |                                                 |                                  |  |  |
|----------------------------------------|-------------------------------------------------|----------------------------------|--|--|
| General                                |                                                 |                                  |  |  |
|                                        | 1 Radio Mode *                                  | Access Point                     |  |  |
|                                        |                                                 | Subscriber Module                |  |  |
|                                        | Driver Mode                                     | TDD PTP                          |  |  |
|                                        | Point-To-Point Access                           | First Subscriber Module          |  |  |
|                                        |                                                 | MAC Filtering                    |  |  |
|                                        | (i) Country                                     | Generic ETSI                     |  |  |
|                                        |                                                 |                                  |  |  |
| Access Point Configuration             |                                                 |                                  |  |  |
|                                        | SSID                                            | Cambium-F300-AP                  |  |  |
|                                        | 1 Max Range                                     | 5                                |  |  |
| 1 Range Unit                           |                                                 |                                  |  |  |
|                                        |                                                 |                                  |  |  |
| Power Control                          |                                                 | Scheduler                        |  |  |
| Antenna Gain                           | 16 dBi                                          | min:16   max: 40                 |  |  |
| Subscriber Module Target Receive Level | -40 dBm Lt                                      | min: -R0   max: -40              |  |  |
|                                        |                                                 |                                  |  |  |
| Radio Configuration                    |                                                 |                                  |  |  |
|                                        | Channel Bandwidth                               |                                  |  |  |
|                                        |                                                 |                                  |  |  |
|                                        | Frequency Carrier                               | 5510 MHz (DFS)                   |  |  |
|                                        | Alternate Frequency Carrier 1 Channel Bandwidth | 20 MHz     0 40 MHz     0 80 MHz |  |  |
|                                        | Alternate Frequency Carrier 1                   | 5705 M Hz (DFS)                  |  |  |
|                                        | Alternate Frequency Carrier 2 Channel Bandwidth | 20 MHz 0 40 MHz 80 MHz           |  |  |
|                                        | Alternate Frequency Carrier 2                   | 5660 M Hz (DFS)                  |  |  |
|                                        | 1 Transmitter Output Power                      | 14                               |  |  |
|                                        | 1 Downlink Max Rate                             | DS MCS 9 - 256-QAM 5/6           |  |  |
|                                        |                                                 |                                  |  |  |

| Radio Mode =                   | Access Point            |
|--------------------------------|-------------------------|
| Point-to-Point Access =        | First Subscriber Module |
| Range Unit =                   | Kilometers              |
| Antenna Gain =                 | 16                      |
| Subs. Module T. Receive Lvl. = | -40                     |
| Downlink/Uplink Ratio =        | 50/50                   |
| Guard Interval =               | Short                   |
| Channel Bandwith =             | 80MHz                   |
| Frequenzy Carrier =            | 5510 MHz                |
| Alternate Channel Bandwith 1 = | 40 MHz                  |
| Alternate Frequency 1 =        | 5705 MHz                |
| Alternate Channel Bandwith 2 = | 20 MHz                  |
| Alternate Frequency 2 =        | 5660 MHz                |
| Transmitter Output Power =     | 14                      |
| Downlink Max Rate =            | DSMCS9 256-QAM 5/6      |

#### Schritt 4) Account-Konfiguration

Navigieren Sie zu CONFIGURATION > SYSTEM > ACCOUNT MANAGEMENT und stellen dort die im Screenshot gezeigten Werte ein (rot markiert).

| Home User Account = | Disabled |
|---------------------|----------|
| Installer Account = | Disabled |
| Read-Only Account = | Disabled |

Hinweis : Mit dieser Einstellung schalten Sie die zusätzlichen Accounts ab.

| Account Management                                                                              |                      |                   |                       |
|-------------------------------------------------------------------------------------------------|----------------------|-------------------|-----------------------|
| Administrator Account                                                                           | Disabled             | installer Account | Disabled      Enabled |
| Username                                                                                        | admin                | Username          | installer             |
| Password                                                                                        |                      | Password          | •••••                 |
| Home User Account                                                                               | Disabled     Enabled | Read-Only Account | Disabled      Enabled |
| Username                                                                                        | home                 | Username          | readonly              |
| Password                                                                                        | ••••••               | Password          | ······ ©              |
| In ANA Association Makanada - Hill Makanasa and Habara - 1.4 (1.4 march 1.4 march). Association |                      |                   |                       |

#### Schritt 5) Management-Access

Navigieren Sie zu CONFIGURATION > SYSTEM > NETWORK > ADVANCED und stellen dort die im Screenshot gezeigten Werte ein (rot markiert).

Hinweis : Mit der gezeigten Einstellung wird der Management Access, also der Zugriff auf das Interface des Access Points per WLAN erlaubt. Wenn Sie das nicht wollen, belassen Sie die Einstellung auf "ETHERNET".

| <ul> <li>Disabled Enabled</li> <li>Disabled Enabled</li> <li>Ethernet Ethernet And Wireless</li> </ul>                                                                                                    |
|----------------------------------------------------------------------------------------------------|
| Disabled      Enabled     Ethernet      Ethernet And Wireless                                                                                                    |
| Ethernet  Ethernet And Wireless                                                                                                    |
| 1213033 RED VOIDS R. RED 10                                                                                                    |
| Disabled 		Enabled                                                                                                    |
| Oisabled Inabled                                                                                                    |
| Oisabled Inabled                                                                                                    |
| Receive and Transmit  Receive only Receive only                                                                                                    |
| Disabled      Enabled     Enabled |
|                                                                                                    |

### Schritt 6) WPA2-Verschlüsselung eintragen

Navigieren Sie zu CONFIGURATION > SECURITY und tragen dort einen beliebigen WPA2-Schlüssel ein (mindestens 8 Zeichen / a-z / 0-99)

Hinweis: Notieren/Merken Sie sich diesen WPA2-Schlüssel genau, dieser muss im Subscriber später wieder eingetragen werden.

| A Status                      | Configuration > Security                                        |                      |
|-------------------------------|-----------------------------------------------------------------|----------------------|
| A Installation                | Security Options                                                |                      |
| Configuration -               | Wireless Security                                               | Open 🖲 WPA2 🔵 RADIUS |
| Radio                         | WPA2                                                            |                      |
| <b>Q0S</b> Quality of Service | WPA2 Pre-shared Key 34895 bnn7v7n48c68872485v824e343434de498789 |                      |
| 😰 System                      |                                                                 |                      |
| Network                       | RADIUS                                                          |                      |
| Security                      | Servers Ad                                                      | dd Show Details      |
| Monitor-                      | IP Address                                                      | Port                 |
| E mail                        |                                                                 | Table is empty       |
| IO0I5                         | Server Retries                                                  | 5                    |

## Schritt 7) Ethernet MAC-Adresse notieren

Navigieren Sie zum Reiter STATUS und notieren sich die ETHERNET MAC ADDRESS.

| Cambium Networks<br>Force 300-16 F300-16_215e4 | Subscriber Module           |                     | 🖉 G 🗾                         | 1 Administrator -          |
|------------------------------------------------|-----------------------------|---------------------|-------------------------------|----------------------------|
| 🖊 Status                                       | Status                      |                     |                               |                            |
|                                                | Device Name                 | F300-16_215e4f      | Wireless MAC Address          | 00.04:56:21:55:50          |
|                                                | SSID                        | 873                 | Ethernet MAC Address          | 00:04.56:22.56:47          |
| Configuration -                                | Operating Frequency         | Hold Off            | IP Address                    | 192.168.0.2                |
| Monitor -                                      | Operating Channel Bandwidth | 20 MHz              | Date and Time                 | 17 Sep 2019, 07:09:22 G MT |
| A                                              | Transmitter Output Power    | OFF                 | System Uptime                 | 9 minutes, 48 seconds      |
| Tools-                                         | Antenna Gain                | 16 dBi              | System Description            | 2                          |
|                                                | Country                     | Follow AP's Country | Device Coordinates            |                            |
|                                                | Access Point Mode           | TDD                 | DFS Status                    | Not Available              |
|                                                | Downlink/Uplink Frame Ratio | 50/S0               | Ethernet Status               | 1.000 Mbps / Full          |
|                                                | Wireless Security           | Open                | Wireless Status               | Down                       |
|                                                | onMaestro Remote Management | Enabled             | Registered Subscriber Modules | 0                          |
|                                                | cnMaestro Connection Status | Connecting          |                               |                            |
|                                                | cnMaestro Account ID        | (=)                 |                               |                            |

## Schritt 8) Anmeldung an Cambium Support Center

Öffnen Sie die Seite <u>https://support.cambiumnetworks.com/</u> und loggen sich dort mit ihrem persönlichen Konto ein.

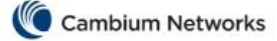

# Please sign in

testuserxy@allnet.de
.....
Remember me
Click here to reset your password. If you don't
have an account yet, click here to register.

Sign in

### Schritt 9) AccessPoint-Lizenz generieren

Öffnen Sie auf der Seite <u>https://support.cambiumnetworks.com/</u> den Reiter LICENSING und dort den Reiter "ePMP 1000/2000/3000"

Tragen Sie in der Maske die zuvor notierte MAC-Adresse ein sowie Country GERMANY und Ihre Referenzangabe. Setzen Sie außerdem den Haken bei TERMS AND CONDITIONS. Bestätigen Sie abschließend mit REQUEST KEY.

| Knowledge Base Downloads    | Warranty Licensing Beta FAQ My Requests                                          |
|-----------------------------|----------------------------------------------------------------------------------|
|                             | Licensing                                                                        |
| Entitlements                | oPMP Liconso Kovs                                                                |
| Activate Entitlements       | Upgrades*                                                                        |
| Previous Activations        | If you have an Entitlement or Access You please opter it on the                  |
| Saved Entitlements          | Entitlement Activation page.                                                     |
| Fixed Wireless License Keys | LAN MAC Address*                                                                 |
| ePMP 1000/2000/3000         | 00:04:56:21:5E:4F                                                                |
| PMP / PTP 450               | Please ensure that you enter your LAN MAC address, not your wireless MAC address |
| PTP 300/400/500/600/800     | Germany (DE)                                                                     |
| PTP 550                     | Your reference                                                                   |
| PTP 650                     | Installation Gasthaus zum Obstfuchs                                              |
|                             |                                                                                  |
| PTP 670                     | Terms and Conditions*                                                            |

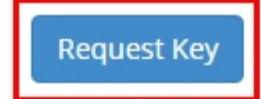

## Schritt 10) Lizenz im AP eintragen

Kopieren Sie die frisch generierte Lizenz aus der Zeile.

| Date       | Description  | Serial<br>Number | License            |
|------------|--------------|------------------|--------------------|
| 2019-12-20 | (no upgrade) | 000456215E4F     | /A215E4F/CDE/V1/KF |

*Zurück im Interface des Force180/300,* navigieren Sie nun zu TOOLS > LICENSE MANAGEMENT und tragen bei LOCAL LICENSE KEY den Wert ein.

| ✓ Tools →             | Fixed License Management                                                                             |
|-----------------------|----------------------------------------------------------------------------------------------------|
| Sortware opgrade      | Local License Key     /A215E4F/C DE/V1/KP D2LHATXOESH2EWHSV6RJ6MJAWLOMOX BTL                         |
| 오호 Backup / Restore   | The License Key and Cloud Licensing ID are available by request on Cambium Networks Support website. |
| License<br>Management | Version Not received                                                                                 |
| Spectrum Analyzer     | MAC address     Not received                                                                         |
|                       | Country Code Not received                                                                            |
| 🖤 eAlign              | Signature     Unknown                                                                                |
| 🝘 Wireless Link Test  |                                                                                                    |

#### Schritt 11) Abspeichern und Neustarten

Speichern Sie mit einem Klick auf die Diskette rechts oben die gesamte Konfiguration.

Mit einem Klick auf das Power-Symbol muss das Gerät neugestartet werden

#### ACHTUNG:

Nach dem Neustart wird das Gerät eine IP-Adresse vom DHCP-Server beziehen und ist NICHT mehr unter der 192.168.0.2 erreichbar.

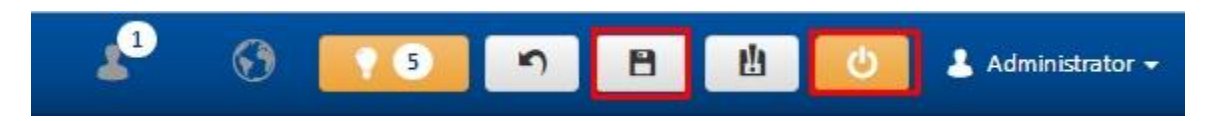

Die Konfiguration des AccessPoint ist damit abgeschlossen!

#### Schritt 12) Firmware-Upgrade des Subscriber Module

Öffnen Sie das Interface des Subscriber Modules.

| IP =       | 192.168.0.2 |
|------------|-------------|
| User=      | admin       |
| Passwort = | admin       |

Navigieren Sie zu TOOLS > SOFTWARE UPGRADE und laden sich dort mit der Schaltfläche BROWSE die Datei hoch. Mit UPGRADE starten Sie das Upgrade.

Nach erfolgreichem Upgrade muss ein Neustart durchgeführt werden.

| Cambium Networks<br>Force 300-16 | e4f Subscriber Module                                                                               |
|----------------------------------|----------------------------------------------------------------------------------------------------|
| ♣ Status                         | Tools > Software Upgrade                                                                            |
| 🛪 Installation                   | Main Software                                                                                       |
| Configuration -                  | Hardware Version 5 GHz Force 300-16 Radio (ROW/ETSI)                                                |
| Monitor -                        | Software Version 4.4.1                                                                              |
| F Tools-                         | Software Version (Active Bank) 4.4.1                                                                |
|                                  | Software Version (Inactive Bank) 4.3.2-RC15                                                         |
| 🤣 Software Upgrade               | Firmware Version U-Boot IPQ40xx 2012.08.11 (Sep 17 2019 - 06:36:33)                                 |
| 9월 Backup / Restore              | Upgrade Options 💿 URL 💿 Local File                                                                  |
| Spectrum Analyzer                | Select File Browse NEU_ePMP-AC-v4.4.1.img                                                           |
| 🐨 eAlign                         | Upgrade                                                                                             |
| 🝘 Wireless Link Test             | Warning: Please ensure that power to the device is not interrupted during a software upgrade. Power |
| <b>Watchdog</b>                  | инепортон нику околе ная сонтороон ало тельет чте иемсе порегалис.                                  |
| Ping                             |                                                                                                    |
| Traceroute                       |                                                                                                    |

## Schritt 13) Scan Channel

Navigieren Sie zu CONFIGURATION > RADIO > RADIO CONFIGURATION und setzen Sie den Haken bei "80 MHz".

| Radio Configuration |                  |                   |                                            |                              |
|---------------------|------------------|-------------------|--------------------------------------------|------------------------------|
|                     |                  |                   | 1 Max Tx Power                             | 🖲 Auto 🔘 Manual              |
|                     |                  |                   | 1 Transmitter Output Power                 | 7                            |
|                     |                  |                   | 1 Uplink Max Rate                          | DS MCS 9 - 256-QAM 5/6       |
|                     |                  |                   | <ol> <li>Scan Channel Bandwidth</li> </ol> | ✔ 80 MHz 🛛 🖌 40 MHz 📝 20 MHz |
| 20 M Hz Scan List   | 40 MHz Scan List | 80 M Hz Scan List |                                            |                              |

#### Schritt 14) Account-Konfiguration

Wie auf dem AP sind auch auf dem SM zusätzliche Benutzerkonten vorhanden. Navigieren Sie zu CONFIGURATION > SYSTEM > ACCOUNT MANAGEMENT und stellen dort die im Screenshot gezeigten Werte ein (rot markiert).

| Home User Account = | Disabled |
|---------------------|----------|
| Installer Account = | Disabled |
| Read-Only Account = | Disabled |

Hinweis : Mit dieser Einstellung schalten Sie die zusätzlichen Accounts ab.

| 1 Account Management |                       |                                                                    |         |                   |                   |    |         |
|----------------------|-----------------------|--------------------------------------------------------------------|---------|-------------------|-------------------|----|---------|
|                      | Administrator Account | <ul> <li>Disabled          <ul> <li>Enabled</li> </ul> </li> </ul> |         | Installer Account | Disabled Disabled | ed |         |
|                      | Use mam e             | admin                                                              |         | Username          | installer         |    |         |
|                      | Password              |                                                                    | 0       | Password          |                   |    | $\odot$ |
|                      | Home User Account     | Disabled     Enabled                                               |         | Read-Only Account | Disabled Enable   | ed |         |
|                      | Username              | home                                                               |         | Username          | readonly          |    |         |
|                      | Password              | •••••                                                              | $\odot$ | Password          | ••••••            |    | $\odot$ |
|                      |                       |                                                                    |         |                   |                   |    |         |

#### Schritt 15) DHCP-Server erlauben

Navigieren Sie CONFIGURATION > NETWORK > ADVANCED. Setzen Sie den Punkt bei "DHCP SERVER BELOW SM" auf Enabled

Hinweis: Mit dieser Einstellung erlauben Sie, dass das Subscriber Module über den LAN-Port Anfragen an den DHCP-Server weiterleiten.

Wenn Sie diese Einstellung nicht aktivieren, werden DHCP-Anfragen auch nicht über die PTP-Strecke weitergeleitet.

| 1 IPv6 Support         | Oisabled Enabled                                                                                                    |
|------------------------|----------------------------------------------------------------------------------------------------|
| ARP-NAT                | Isabled Enabled                                                                                                    |
| Spanning Tree Protocol | Oisabled Enabled                                                                                                    |
| 1 DHCP Option 66       | <ul> <li>Disabled          <ul> <li>Enabled</li> </ul> </li> </ul>                                                                                                    |
| 1 DHCP Server Below SM | 🔘 Disabled 💿 Enabled                                                                                                    |
| LLDP                   | <ul> <li>Disabled          <ul> <li>Enabled</li> </ul> </li> </ul>                                                                                                    |
| LLDP Mode              | Receive and Transmit Receive only                                                                                                    |
|                        | <ul> <li>IPv6 Support</li> <li>ARP-NAT</li> <li>Spanning Tree Protocol</li> <li>DHCP Option 66</li> <li>DHCP Server Below SM</li> <li>LLDP</li> <li>LLDP Mode</li> </ul> |

#### Schritt 16) WPA2-Key eintragen

Navigieren Sie zu CONFIGURATION > SECURITY und tragen dort den gleichen WPA2-Key ein, der bereits bei Schritt 5 auf dem AP eingetragen wurde.

| A Status                      | Configuration > Security                                            |                    |
|-------------------------------|---------------------------------------------------------------------|--------------------|
| 🔺 Installation 🔒              | Security Options                                                    |                    |
| Configuration -               | O Wireless Security ✓ Re                                            | DIUS 🗸 WPA2 🗌 Open |
| Radio 🔺                       | WPA2                                                                |                    |
| <b>QOS</b> Quality of Service | WPA2 Pre-shared Key     853459834578945384579345749859jsdfis5     @ | >                  |
| 🔛 System                      |                                                                     |                    |
| Network                       | RADIUS                                                              |                    |
| Security                      | EAP-TTLS Username     camblum-station                               | <li>Defaul</li>    |
|                               | Use Ethernet MAC Address as EAP-TTLS Username                       | <li>Canop</li>     |

## Schritt 17) Abspeichern und Neustarten

Speichern Sie die Konfiguration mit einem Klick auf die Diskette ab und starten das Gerät neu.

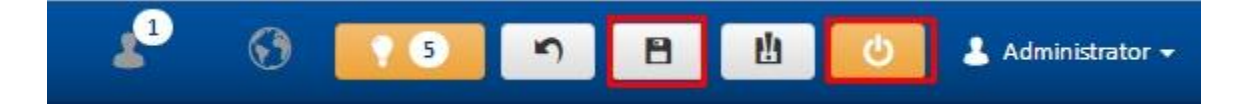

## Schritt 17) Verbindung überprüfen

Kontrollieren Sie im DHCP-Server, welche IP der AP bekommen hat.

| Wenn im Netzwerk kein DHCP- | Server vorhanden ist gelten folgende Fallback-IP-Adressen: |
|-----------------------------|------------------------------------------------------------|
| AccessPoint =               | 192.168.0.1                                                |
| Subscriber Module =         | 192.168.0.2                                                |

Sobald eine Verbindung aufgebaut wurde, wird im Interface des AccesPoint unter STATUS > REGISTERED SUBSCRIBER MODULE eine "1" angezeigt.

Trennen Sie nun die LAN-Verbindung zum Subscriber, da sonst ein Loop verursacht wird.

| - Status        | Status                      |                    |            |                               |                        |
|-----------------|-----------------------------|--------------------|------------|-------------------------------|------------------------|
| * Installation  | Device Name                 | F300-16_215e4f     |            | Wireless MAC Address          | 00:04:56:21:5E:50      |
|                 | SSID                        | Cam bium-F300-AP   |            | Ethernet MAC Address          | 00:04:56:21:5E:4F      |
| Configuration - | Operating Frequency         | Hold Off           |            | IP Address                    | 192.168.2.127          |
| Monitor -       | Operating Channel Bandwidth | 80 M Hz            |            | Date and Time                 | 17 Sep 2019, 07:08:1   |
| F Tools-        | Transmitter Output Power    | OFF                |            | System Uptime                 | 1 minute, 3 seconds    |
| 10013*          | Antenna Gain                | 16 dBi             |            | System Description            |                        |
|                 | Country                     | Germany            |            | Device Coordinates            | -                      |
|                 | Access Point Mode           | TDD PTP            |            | DFS Status                    | Channel Availability C |
|                 | Downlink/Uplink Frame Ratio | 50/50              |            | Ethernet Status               | 1 000 Mbps / Full      |
|                 | Wireless Security           | WPA2               |            | Wireless Status               | Up                     |
|                 | cnMaestro Remote Management | Enabled            |            | Registered Subscriber Modules | 1                      |
|                 | cnMaestro Connection Status | Device Not Claimed |            |                               |                        |
|                 | DFS St                      | tatus              | In Comitee | N.A                           |                        |
|                 |                             | 10.000             | In-Service | Vionitoring                   |                        |
|                 | Ethernet St                 | tatus              | 1 000 Mb   | ps / Full                     |                        |
|                 | Ethernet St<br>Wireless St  | tatus<br>tatus     | 1 000 Mb   | ps / Full                     |                        |

Konfiguration beendet.